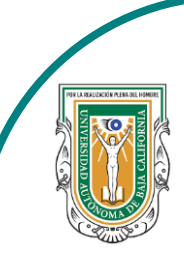

Universidad Autónoma de Baja de California

Facultad de Ciencias

And the second second s

Programa de servicio social

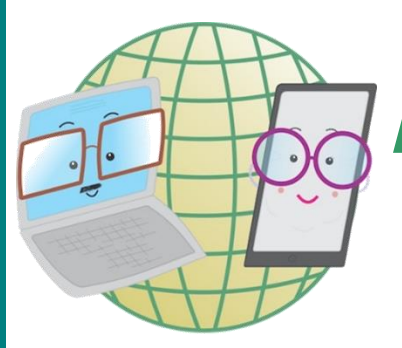

## **ABUELITOS CIBERNAUTAS**

Las TIC'S como herramientas de productividad y socialización para adultos

Clase 2:"Como configurar nuestro perfil de Facebook"

A través de una computadora

1-. Lo primero que haremos es meternos a nuestro Facebook a través de nuestro navegador, al hacerlo nos aparecerá nuestro inicio y lo que haremos es darle click en donde dice nuestro nombre para poder meternos a nuestro perfil.

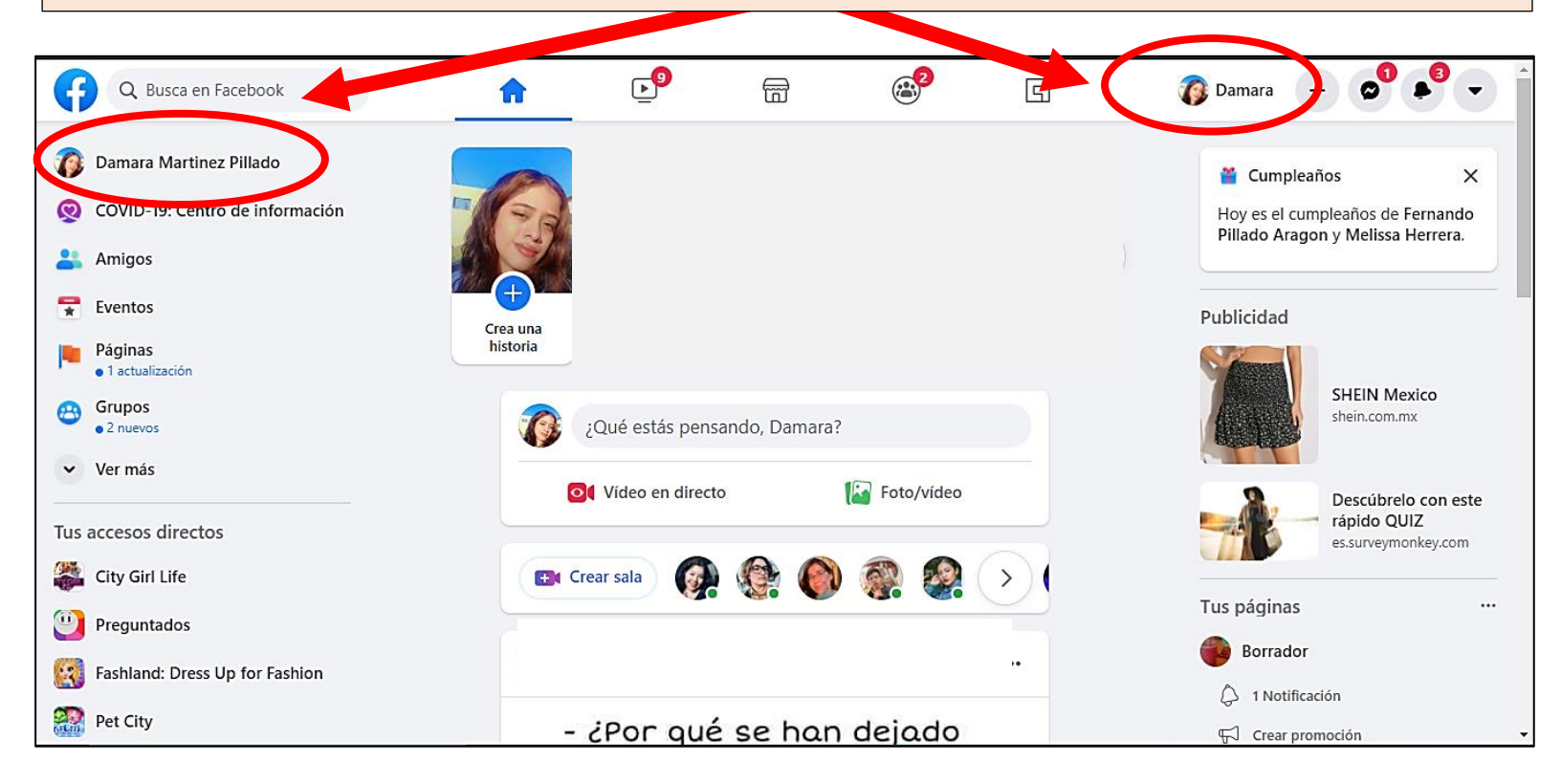

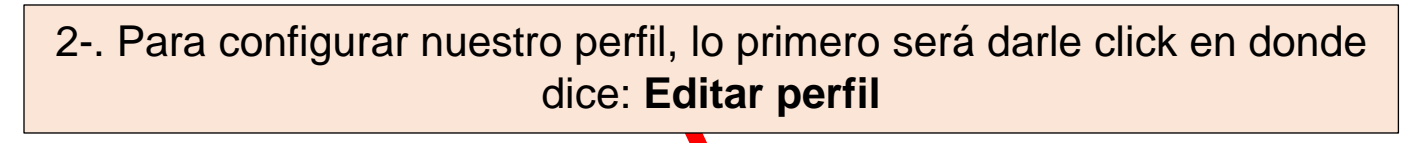

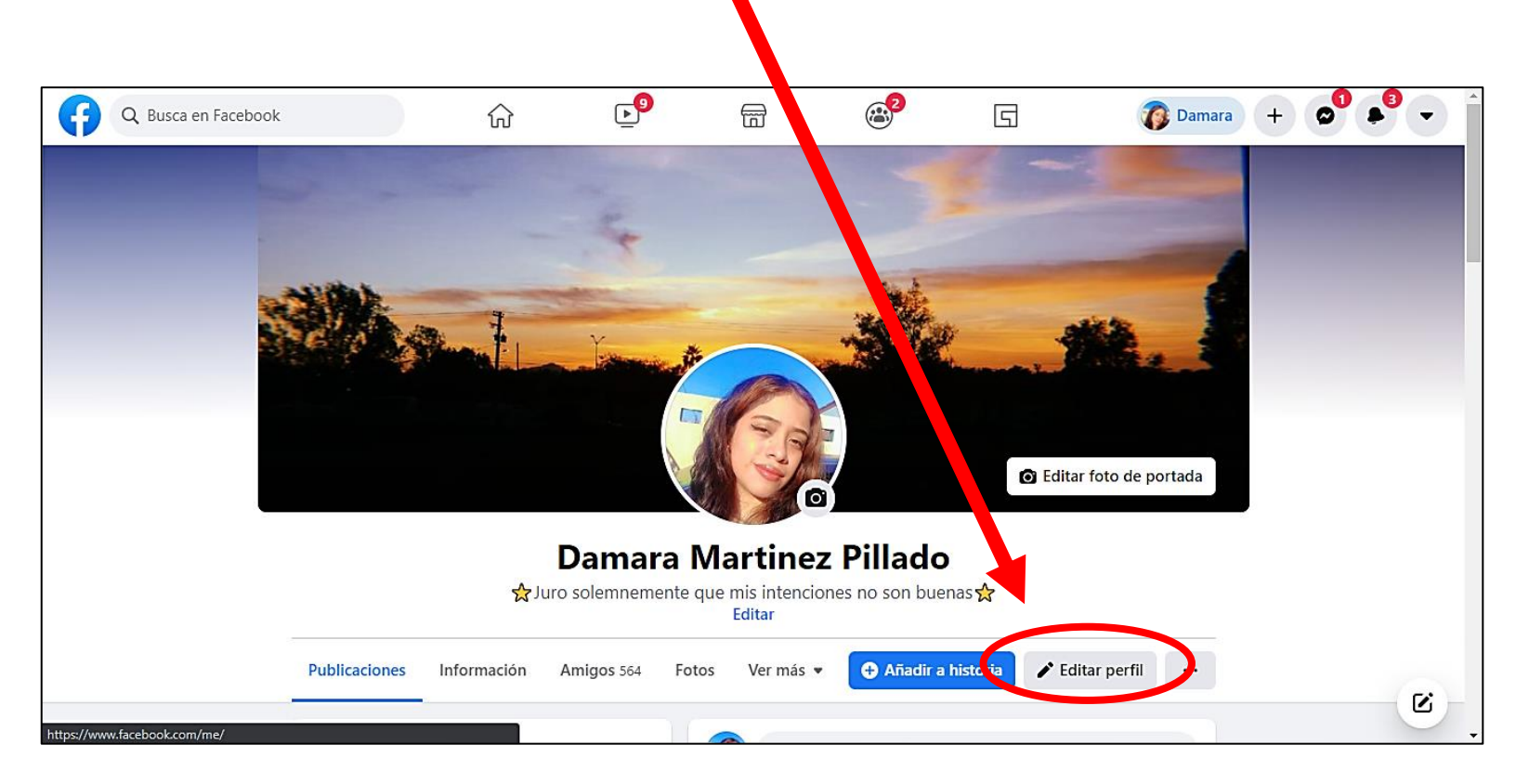

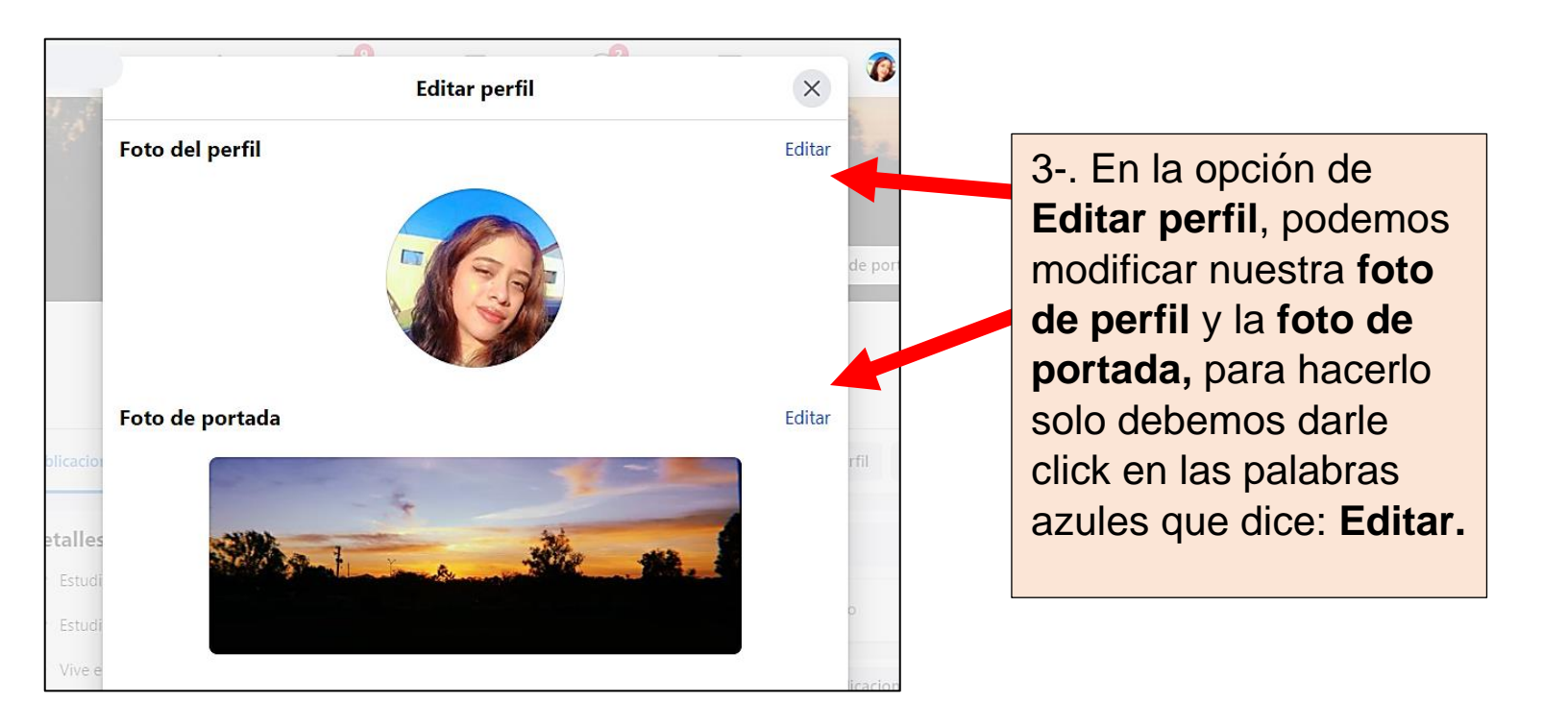

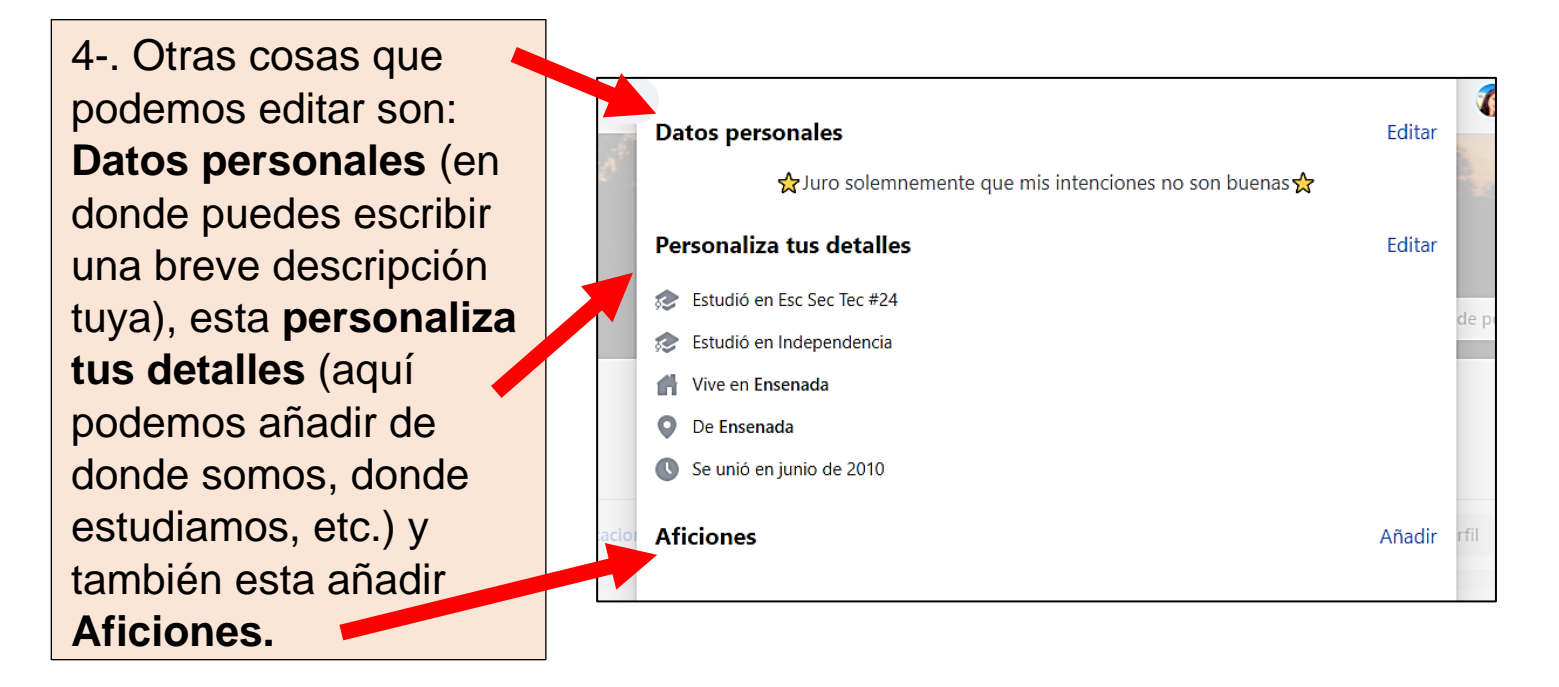

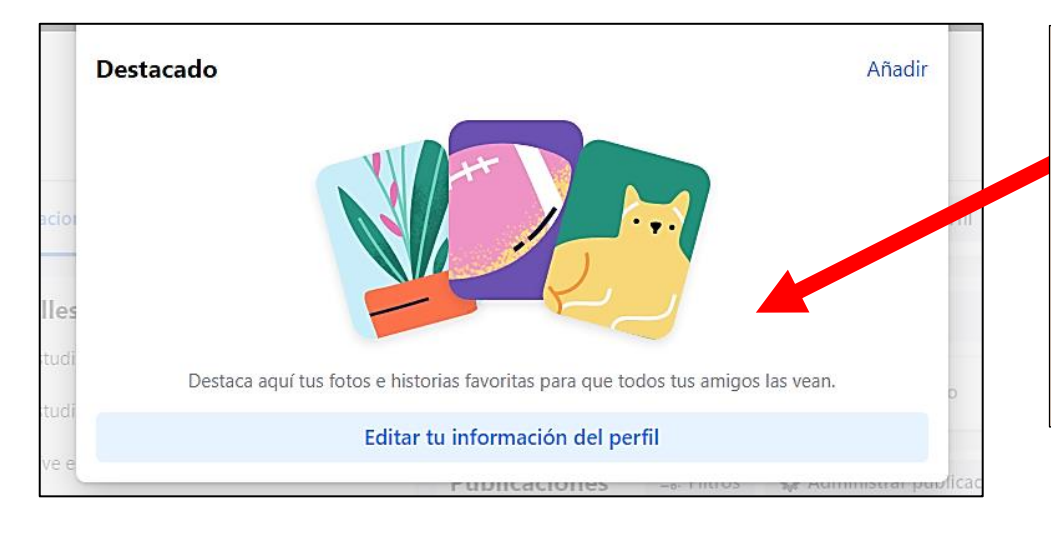

5-. Y por última opción tenemos **Destacado**, donde podemos añadir fotos e historias para que todos puedan verlas. 6-. Para seguir configurando más cosas de nuestro perfil, en la parte que tiene 3 puntos (...) nos aparecen más opciones.

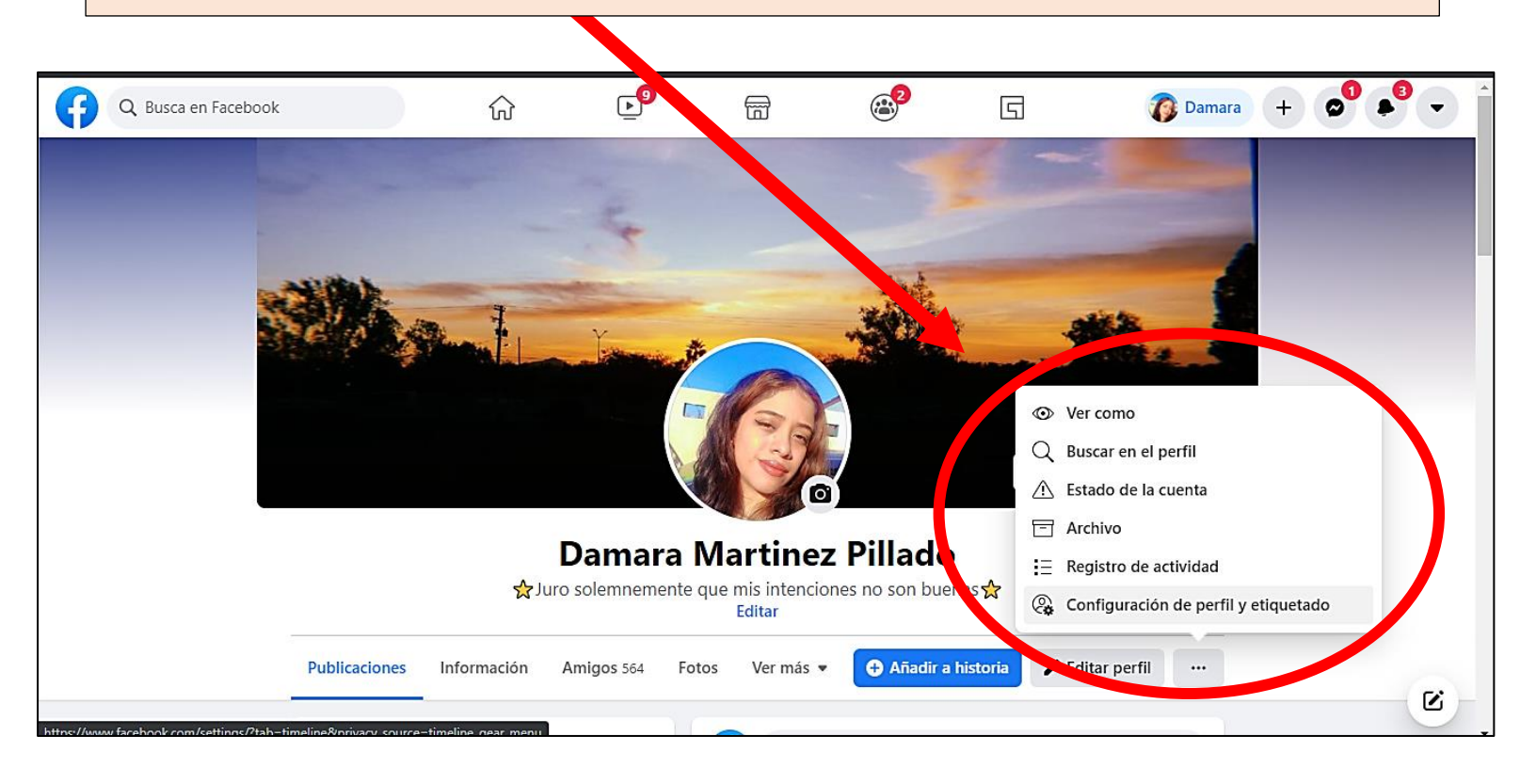

7-. En la primera opción esta: Ver como, aquí podemos ver, como se ve nuestro perfil al público.

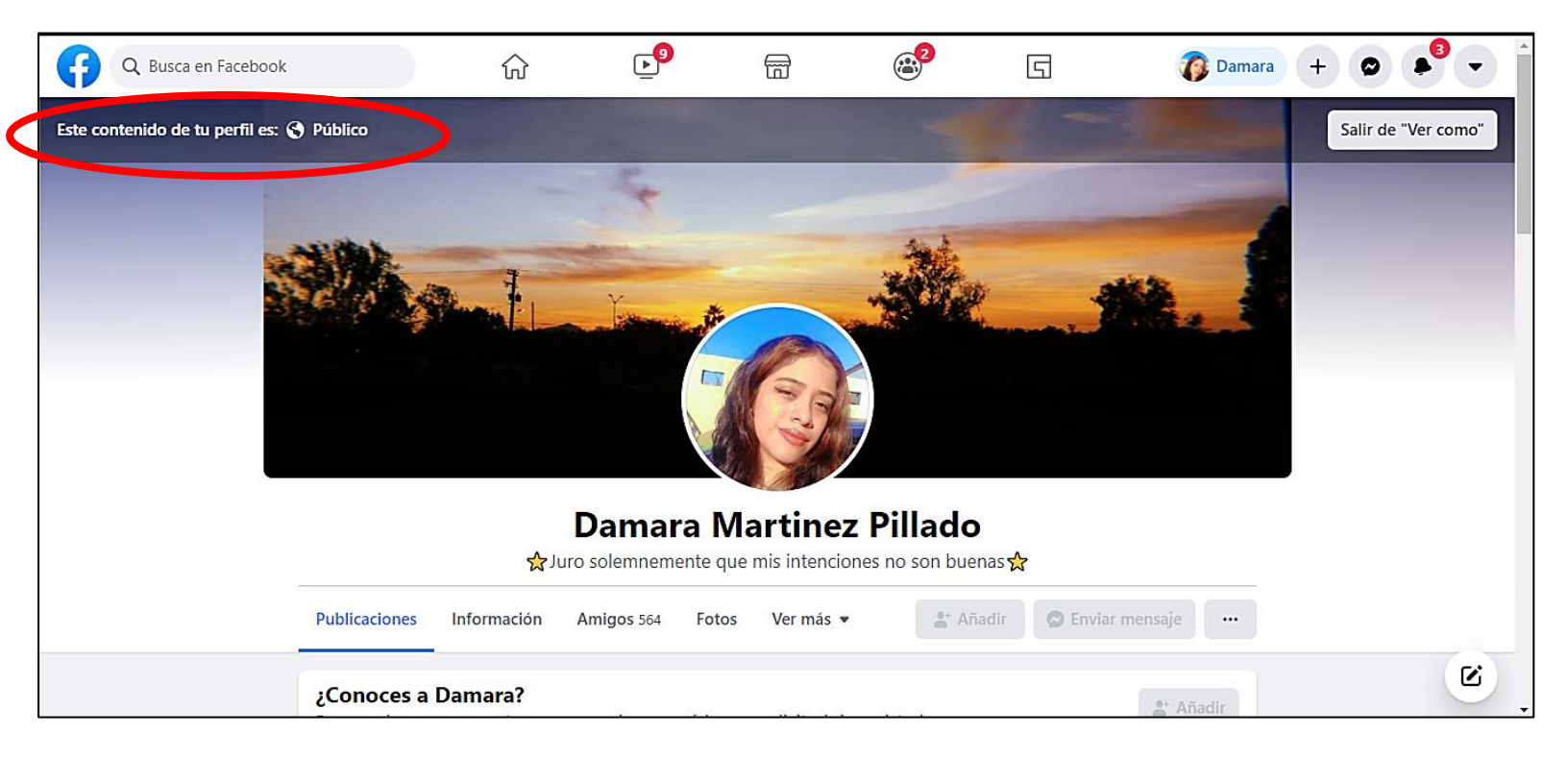

8-. En la tercera opción podemos ver nuestro **estado de cuenta**, en esta opción podemos revisar las páginas y grupos que administramos.

| • | Q Busca en Facebook |                              | )                                           | ŵ                                              | Ŀ                          |                                             | @ <sup>2</sup>   | G                                                                                | 🕡 Dama      | ra 🕂 🕻 | <b>,</b> | • |
|---|---------------------|------------------------------|---------------------------------------------|------------------------------------------------|----------------------------|---------------------------------------------|------------------|----------------------------------------------------------------------------------|-------------|--------|----------|---|
|   |                     | Estado d                     | le la cuer<br>Damara M<br>/Damara da        | nt:<br>urtinez Pill<br>artinezP                | ado                        |                                             |                  |                                                                                  |             |        |          |   |
|   |                     | Restricci<br>Ac<br>cu<br>Sec | iones<br>quí aparec<br>enta<br>mple nuestra | -\v<br>erán las r<br>as Normas<br>o que se imp | restriccion<br>comunitaria | <b>les de la</b><br>ls para<br>ricciones en | Cosa<br>මම<br>මම | <b>as que administra</b><br>Borrador<br>Página<br><b>fan pentatonix</b><br>Grupo | s<br>><br>> |        |          |   |
|   |                     | tu                           | cuenta.                                     |                                                |                            |                                             |                  |                                                                                  |             |        |          | C |

9-. Como cuarta opción tenemos **Archivo**, aquí podemos ver las publicaciones que movimos a la papelera para poder borrarlas.

| Q Busca en Facebook                                      | ŵ         | <b>⊵</b> 9      |        | æ                 | 5                  | 👔 Damara 🕂 🗢 🕯 💌 ˆ             |
|----------------------------------------------------------|-----------|-----------------|--------|-------------------|--------------------|--------------------------------|
| Archivo                                                  |           |                 | Solo t | ú pyrides ver los | elementos del arch | ivo.                           |
| <ul><li>Registro de actividad</li><li>Papelera</li></ul> | Todos     |                 |        |                   |                    | 🖒 Restaurar 🗊 Mover a papelera |
| Filtros                                                  | No hay na | ada para mostra | ar     |                   |                    |                                |
| Todo                                                     |           |                 |        |                   |                    |                                |
|                                                          |           |                 |        |                   |                    |                                |
|                                                          |           |                 |        |                   |                    |                                |
|                                                          |           |                 |        |                   |                    | ß                              |

10-. En la quinta opciones esta el **registro de actividad** de nuestra cuenta, en donde podemos ver los movimientos que hemos hecho de todos los días, como: **darle me gusta a una publicación, compartir o comentar una foto, etc.** 

| Q Busca en Facebook                      |   | $\widehat{\mathbf{w}}$ | <b>9</b>                                                 |                               | æ <sup>2</sup>       | 5    | 👔 Damara | + 0 |     | ·              |
|------------------------------------------|---|------------------------|----------------------------------------------------------|-------------------------------|----------------------|------|----------|-----|-----|----------------|
| Registro de<br>actividad                 |   | Registro d             | e actividad                                              |                               |                      |      |          |     |     |                |
| E Administrar actividad                  |   | Today                  |                                                          |                               |                      |      |          |     |     |                |
| Archivo                                  |   | D                      | amara Martinez                                           | Pillado ha reacci             | onado a una publicac | ión. |          |     |     |                |
| Dapelera                                 |   | Q                      | Grupo público                                            |                               |                      |      |          |     | ••• |                |
| Revisión de biografía, fotos y etiquetas | ~ | D                      | amara Martinez<br>Amigos de Orlando                      | <b>Pillado</b> ha reacci<br>o | onado a una publicac | ión. |          |     | ••• |                |
| Filtros<br>Fecha<br>Todo                 |   | D<br>H<br>C            | amara Martinez<br>ice este maquillaje i<br>Grupo público | Pillado ha reacci<br>nspirado | onado a una publicac | ión. |          |     | ••• |                |
| Tipos de actividad                       |   | Yesterday              |                                                          |                               |                      |      |          |     |     |                |
| Tus publicaciones                        | ~ | D                      | amara Martinez                                           | Pillado ha reacci             | onado a una publicac | ión. |          |     |     | C <sup>2</sup> |
| Actividad en la que se te ha             | ~ | -                      | Amigos de Orlando                                        | D                             |                      |      |          |     |     | Ľ              |

11-. Y como última opción esta **configuración del perfil y etiquetado**, aquí podemos modificar quienes pueden ver nuestras publicaciones, etiquetadas y tenemos la opción de **revisar** las etiquetas antes que se muestren en nuestro perfil

| Q Busca en Facebook                                                                  |                   | <b>9</b>                | Ē                   | 2                    | 5                        | 👔 Damara    | + 🗢 🔹 - |
|--------------------------------------------------------------------------------------|-------------------|-------------------------|---------------------|----------------------|--------------------------|-------------|---------|
| Configuración                                                                        | Perfil y etiqueta | do                      |                     |                      |                          |             |         |
| General                                                                              | Ver y compartir   | ¿Quién p                | uede publicar en t  | u perfil?            |                          | Amigos      | Editar  |
| <ul> <li>Seguridad e inicio de sesión</li> <li>Tu información de Facebook</li> </ul> |                   | Quién pu                | ede ver lo que otro | os publican en tu pe | erfil                    | Todos       | Editar  |
| Privacidad                                                                           |                   | ¿Permitir<br>historias? | que otras persona   | as compartan tus p   | ublicaciones en sus      | Activado    | Editar  |
| Reconocimiento facial                                                                |                   | Oculta los              | s comentarios que   | e contengan ciertas  | palabras de tu perfil    | Desactivado | Editar  |
| Perfil y etiquetado                                                                  |                   |                         |                     |                      |                          |             |         |
| S Publicaciones públicas                                                             | Etiquetar         | ¿Quién p<br>perfil?     | uede ver las public | caciones en las que  | e te ha etiquetado en tu | Amigos      | Editar  |
| Bloqueos                                                                             |                   | Cuando a                | alguien te etiquete | en una publicación   | n, ¿a quién quieres      | Amigos      | Editar  |
| Ubicación                                                                            |                   | añadir a l              | a audiencia si aún  | no puede verla?      |                          |             |         |
| Aa Idioma y región                                                                   | Revisar           | ¿Revisar                | las publicaciones   | en las que se te eti | iquete antes de que      | Activado    | Editar  |
| Historias                                                                            |                   | aparezca                | n en tu perfil?     |                      |                          |             | Ľ       |

12-. En las opciones de quienes pueden ver nuestras publicaciones, esta **quienes pueden publicar en nuestro perfil**, donde nos vienen 2 opciones: **Amigos y Solo yo.** 

| ¿Quién puede | publicar en tu perfil?             |       | Cerrar |
|--------------|------------------------------------|-------|--------|
| 👫 Amigos 👻   |                                    |       |        |
| Solo yo      | lo que otros publican en tu perfil | Todos | Editar |

Y en las demás podemos elegir quienes pueden ver lo que publicamos, las opciones son: **Todos**, **amigos de amigos**, **amigos, amigos**, **excepto..., amigos concretos, solo yo** o tu mismo puedes **personalizar** a quienes quieres

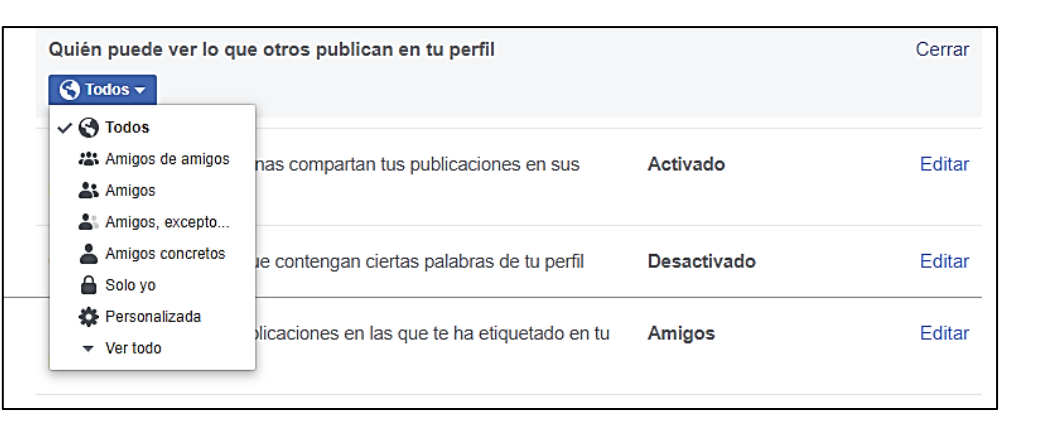

13-. Y como ultimo tenemos una opción en la que podemos escribir las palabras que no queramos que se comenten en nuestras publicaciones y que estas se oculten.

| Ver y compartir | ¿Quién puede publicar en tu perfil?                                                                                                    | Amigos   | Editar |
|-----------------|----------------------------------------------------------------------------------------------------|----------|--------|
|                 | Quién puede ver lo que otros publican en tu perfil                                                                                                    | Todos    | Editar |
|                 | ¿Permitir que otrace accorras compartan as publicaciones en sus historiae <sup>a</sup>                                                                                                    | Activado | Editar |
|                 | Oculta los comentarios que contengan ciertas palabras de tu perfil                                                                                                    |          | Cerrar |
|                 | Añade emoticonos, palabras o frases que quieras bloquear y<br>Facebook ocultará los comentarios que los contengan en tu perfil.<br>Los autores de los comentarios y sus amigos seguirán viéndolos. |          |        |
|                 |                                                                                                    |          |        |

## Y eso sería todo de la clase 2 "Como configurar nuestro perfil de Facebook" 😊

## ¡Espero que te haya ayudado!

Tarea: Cambia tu foto de perfil y de portada. Y si puedes, agrega algunos datos en "detalles" como, por ejemplo: poner en donde estudiaste.